## Process New GST Return BUT get error message below ?

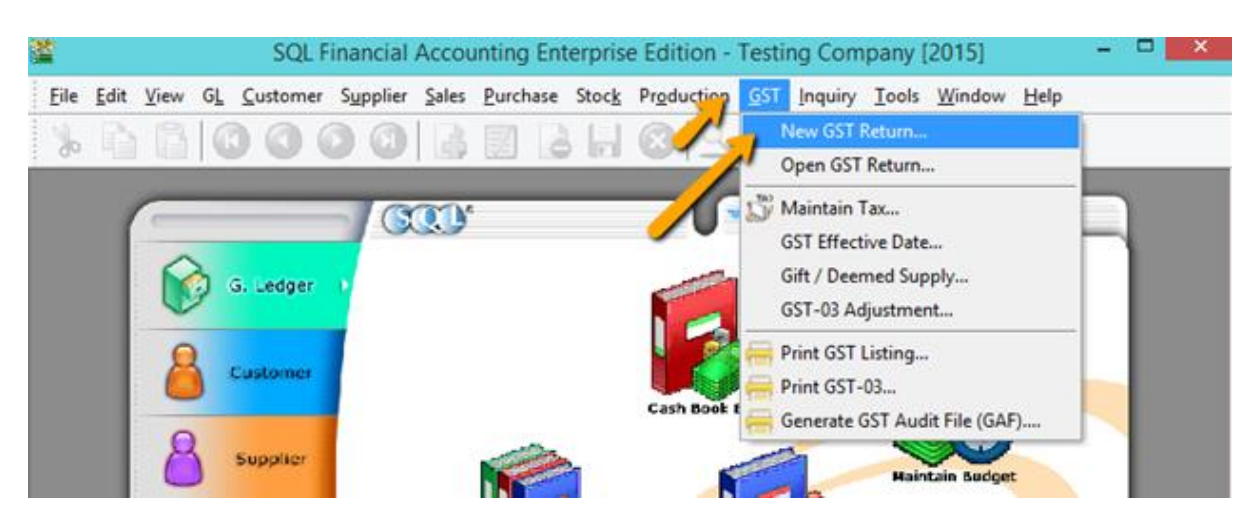

1) Process GST Return as usual GST |New GST Return

| 📔 🛛 Ne       | w GST Return           |                    |
|--------------|------------------------|--------------------|
| GST Return   |                        |                    |
| Process From | 01/04/2015 v <b>To</b> | 30/06/2015 🗸       |
| Process Date | 10/07/2015 🗸           |                    |
| Amendmen     | t                      |                    |
| C/F Refund   | l for GST              |                    |
| Longer Peri  | iod Adjustment         |                    |
| Journal No.  | al Voucher<br>JV-00019 |                    |
| Description  |                        |                    |
| Description  | GST Return - 01 Apr 2  | 015 to 30 Jun 2015 |
| Ref 1        |                        |                    |
| Ref 2        |                        |                    |
|              | _                      | Process            |

2) Ticked on "Post Journal Voucher | press on Process

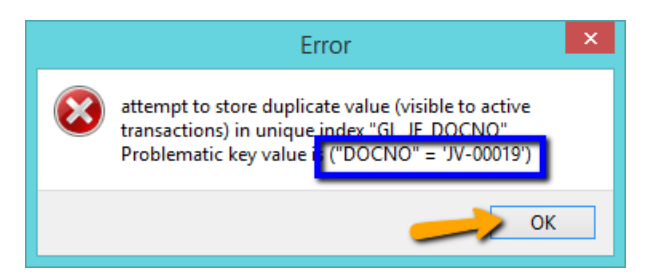

3) If your found this error mean the Document Running number is used , Press on OK and check next step what is your next number that never use yet .

| 22 C |      |      |    | SQL F            | inancial                | Αςςοι     | unting En | terpris       | e Edition - | Testi          | ng Com  | pany [2 |
|------|------|------|----|------------------|-------------------------|-----------|-----------|---------------|-------------|----------------|---------|---------|
| Eile | Edit | View | GL | <u>C</u> ustomer | S <u>u</u> pplier       | Sales     | Purchase  | Stoc <u>k</u> | Production  | <u>G</u> ST    | Inquiry | Tools   |
| No   | 1    | /    |    | Maintain Ac      | count                   |           |           |               | 00          | G              | 1       | - 6     |
|      |      | -    | 9  | Cash Book B      | Entry                   |           |           |               | 01-         |                | 1.52    | 1000    |
|      |      |      | 1  | Journal Entr     | y                       |           |           |               |             | Do             | cumen   | ts      |
|      | 0    | /    | 2  | Foreign Ban      | k Adjustm               | ent       |           |               | •           |                |         |         |
|      |      |      | eî | Maintain Op      | pening Bal              | ance      |           |               | -           | 1              |         |         |
|      |      |      | Æ  | Bank Recon       | ciliation               |           |           |               |             |                |         |         |
|      |      | £    | A  | Maintain Sto     | ock Value.              |           |           |               |             | 1              |         | 6       |
|      |      |      | 鼬  | Maintain Bu      | idget                   |           |           |               |             |                |         | P       |
|      |      | 6    | -  | Print G/L Do     | oc <mark>ument L</mark> | isting    |           |               | Cash DOOR   | energ          |         |         |
|      |      | C    | -  | Print Journa     | l of Transa             | action L  | isting    |               | 2           | and the second | -       | Haint   |
|      |      |      | -  | Print Transa     | ction Sum               | imary Li  | isting    |               |             | -              | 10      |         |
|      |      | A    |    | Print Bank R     | leconciliat             | ion Listi | ing       |               |             | (              |         |         |

4) Go GL |Journal Entry to check what is the next number that not using yet .

| 8 | *             |            | Journal Entry             |            |            |                            |
|---|---------------|------------|---------------------------|------------|------------|----------------------------|
| 3 | Voucher No. 🛆 | Date       | Description               | DR         | CR         | New                        |
| 8 | 7             |            | Click here to define a fi | lter       |            |                            |
| Þ | JV-00001      | 02/01/2014 | PURCHASE OF 4 MOTO        | 254,000.00 | 254,000.00 | East                       |
|   | JV-00011      | 18/06/2015 |                           | 100.00     | 106.00     | Delete                     |
|   | JV-00012      | 30/06/2015 | BANK CHARGES              | 0.00       | 0.03       | Caus -                     |
|   | JV-00013      | 22/06/2015 | PURCHASE OF 4 MOTO        | 500.00     | 0.00       | jave ▼                     |
|   | JV-00019      | 26/04/2015 | PURCHASE OF 4 MOTO        | 0.00       | 3.00       | Cancel                     |
|   |               |            |                           |            |            | Refresh<br>De <u>t</u> ail |

5) As you can see the "JV-00019" Already used .

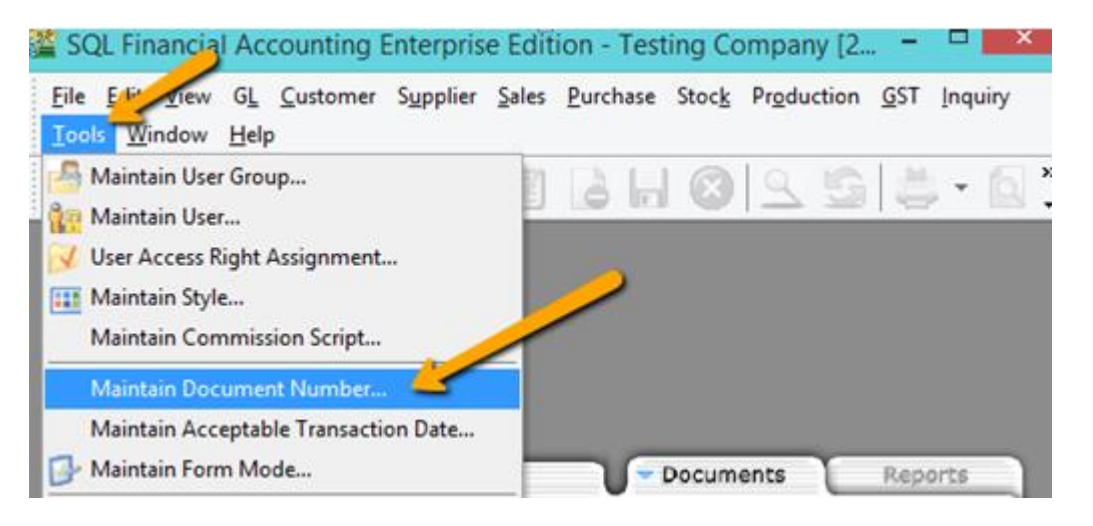

6) Go Tools > Maintain Document Number to change Journal Entry next number.

| <u>1</u> |       | Document Number               |         | [ | 0   |           |
|----------|-------|-------------------------------|---------|---|-----|-----------|
| 3        | Type  | Description                   | Format  | ^ |     | blaus     |
|          | OR    | Official Receipt              | OR-%.5d |   |     | New       |
| (        | OR    | Petty Cash OR                 | OC-%.5d |   |     | Edit 👻    |
| F        | v     | Payment Voucher               | PV-%.5d |   | 1   | East      |
| F        | v     | Petty Cash PV                 | PC-%.5d |   | ſ   | Delete    |
|          | JE    | Journal Voucher               | JV-%.5d |   |     | _         |
|          | 3A    | Bank Adjustment               | BA-%.5d | 1 |     |           |
|          | ст    | Contra                        | CT-%.5d |   |     |           |
| E        | 3D    | Bank Deposit                  | BD-%.5d |   |     |           |
|          | QT    | Customer Quotation            | QT-%.5d |   |     |           |
| 5        | SO    | Customer Sales Order          | SO-%.5d |   |     | More -    |
| 1        | 00    | Customer Delivery Order       | DO-%.5d |   | L F | Draviau   |
| 1        | V     | Customer Invoice              | IV-%.5d |   | 14  | Preview + |
| 1        | DN    | Customer Debit Note           | DN-%.5d |   | E   | Refresh   |
| (        | CN    | Customer Credit Note          | CN-%.5d |   |     | Renear    |
| (        | CS    | Customer Cash Sales           | CS-%.5d |   | 1   | Detail 👻  |
| (        | cc    | Customer Sales Cancelled Note | CC-%.5d |   | 1   |           |
| E        | зт    | Stock Batch                   | BT-%.5d |   |     |           |
|          | AJ CA | Stock Adjustment              | AJ-%.5d |   |     |           |

## 7) Highlighted on JE |Press on EDIT

| <b>22</b> |           | Document Number   |                                                                                                    |
|-----------|-----------|-------------------|----------------------------------------------------------------------------------------------------|
|           |           |                   | New                                                                                                    |
| Descri    | ption     | Journal Voucher   | Edit 💌                                                                                                    |
| Docum     | nent Type | Journal Voucher 🗸 | in the second second se |
| Forma     | t         | JV-%.5d           | Delete                                                                                                    |
| Script    |           | ~                 | Save                                                                                                    |
| Frequ     | ency      | Never Reset 🖌     | Cancel                                                                                                    |
|           |           |                   | More 🗸                                                                                                    |
| Next      | Number    | 2d                | Preview 👻                                                                                                    |
|           |           |                   | > Browse                                                                                                    |
|           |           |                   |                                                                                                    |

8) Change the NEXT Number and click on Save | Go repeat step 1 to process New GST Return.